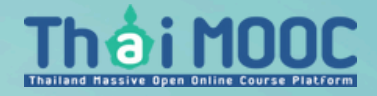

# คู่มือดาวน์โหลด ใบประกาศนียบัตร

#### เลือกที่ เข้าห้องเรียน

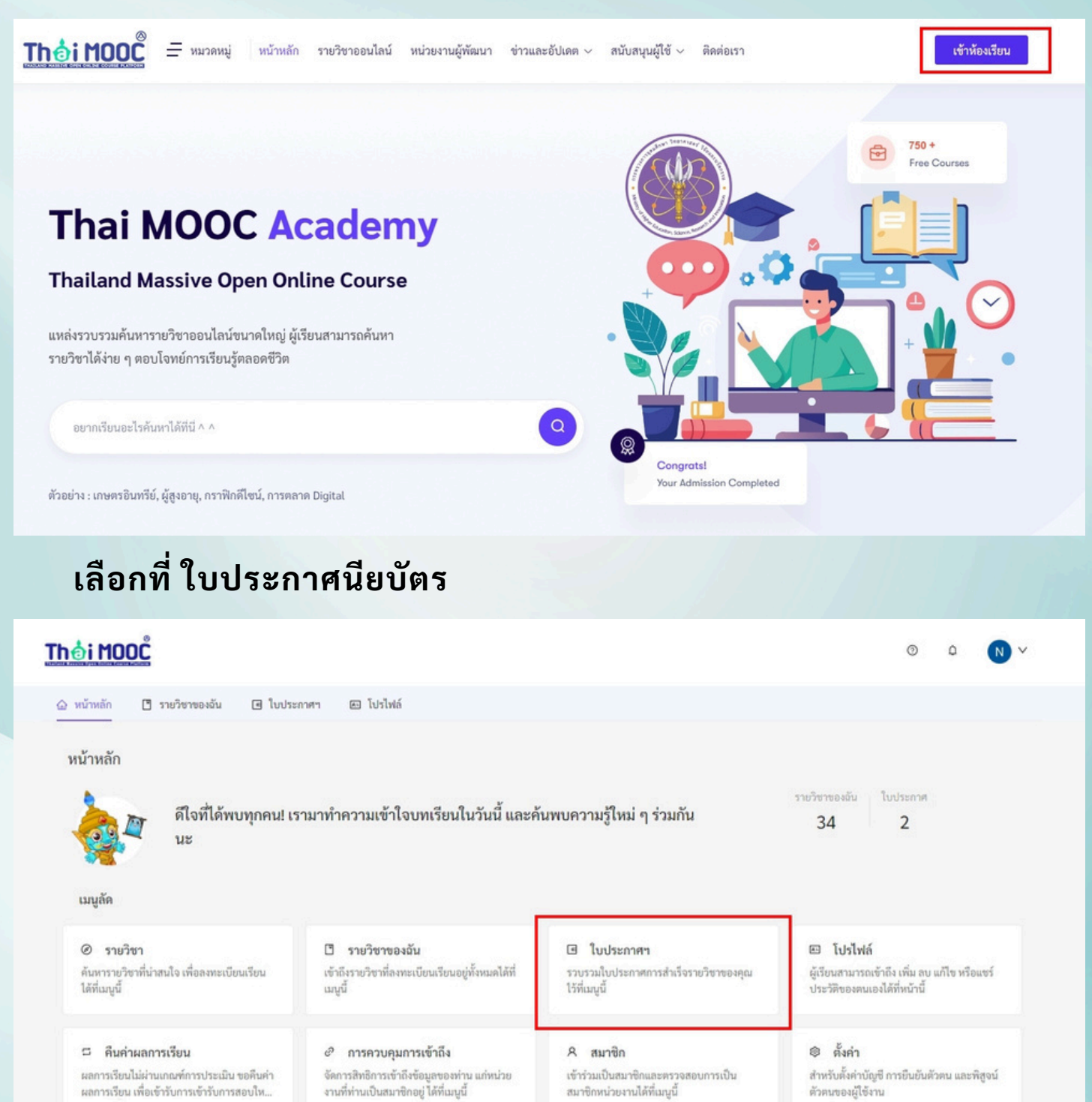

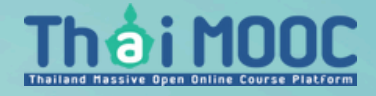

## คู่มือดาวน์โหลด ใบประกาศนียบัตร

เลือกที่ "นำเข้าใบประกาศ" รอประมาณ 24 ชั่วโมง ใบประกาศนียบัตรจะปรากฏให้สามารถดาวน์โหลดได้

|                                                        |                                                 |                             |                    | 0          | Q        | NV      |  |
|--------------------------------------------------------|-------------------------------------------------|-----------------------------|--------------------|------------|----------|---------|--|
| 🏠 หน้าหลัก                                             | 🗋 รายวิชาของฉัน                                 | Iบประกาศฯ                   | 🖭 โปรไฟล์          |            |          |         |  |
| <b>ใบประกา</b> ร<br>รวบรวมใบประ<br>ค้นหา               | สผลการเรียน<br>ะกาศการสำเร็จรายวิชาขอ<br>Q ทั้ง | งคุณไว้ที่เมนูนี้<br>เหมด V | 🖸 นำเข้าใ          | บประกาศ    |          | อัปโหลด |  |
| <mark>Course</mark><br>การคิดสร้<br>Thai MOO           | ้างสรรค์และนวัตกรรม<br>c                        | Creativity and Inn          | ovation            |            |          |         |  |
| ₫ 2023-0                                               | 4-20                                            |                             |                    |            |          |         |  |
| <mark>Course</mark><br>การแก้ไข<br>solving<br>Thai MOO | ปัญหาด้วยการใช้ความ<br>C                        | คิดสร้างสรรค์   Creat       | ive Problem-solvir | ng  Creati | ve Probl | em-     |  |
| 🗄 2023-0                                               | <b>芭</b> 2023-05-11                             |                             |                    |            |          |         |  |

### วิธีดาวน์โหลดใบประกาศนียบัตร ฉบับชั่วคราว

ขณะนี้ใบประกาศนียบัตรของท่านอยู่ในขั้นตอนรอคิวเข้าสู่ระบบของผู้เรียน ใบประกาศนียบัตรนี้เป็นเพียงฉบับชั่วคราว หากต้องการใช้งานด่วนสามารถนำไปใช้ก่อนได้

#### ขั้นตอนที่ 1 เข้าไปยังรายวิชาที่เรียนสำเร็จ เลือกที่หัวข้อ 'Progress' 2 เลือกไปยังคำว่า 'Profile'

| Course Progress Discussion                                                                                                    |                        |                                                                                                    |
|----------------------------------------------------------------------------------------------------|------------------------|----------------------------------------------------------------------------------------------------|
| Course completion This represents how much of the course content you have completed. Note that some content may not yet be released. | 100%<br>completed      | Your certificate is<br>available!                                                                                                    |
| Grades                                                                                                    | Your current grade 97% | คุณสามารถเข้าดูใบประกาศนียบัตร<br>(ชั่วคราว) ของคุณ <mark>ด้ที่ <u>Profile</u> และ</mark> เใบ<br>ประกาศนียบัตรจริง (เบประกาศเชเวลา<br>ดำเนินการถึง 24 ชั่วโมง) ได้ที่ <u>Credential</u> |
| This represents your weighted grade against the grade needed to pass this course.                                                    | Passing grade 70%      | Related links                                                                                                    |
| You're currently passing this course                                                                                                 |                        | Course Outline<br>A birds-eye view of your course content.                                                                                                    |
| rade summary 🕕                                                                                                    |                        |                                                                                                    |

| Assignment type                     | Weight | Grade | Weighted grade |
|-------------------------------------|--------|-------|----------------|
| Pre Test                            | 0%     | 52%   | 0%             |
| Quiz                                | 50%    | 98%   | 49%            |
| Post Test                           | 50%    | 96%   | 48%            |
| Your current weighted grade summary |        |       | 97%            |

### วิธีดาวน์โหลดใบประกาศนียบัตร ฉบับชั่วคราว

ขณะนี้ใบประกาศนียบัตรของท่านอยู่ในขั้นตอนรอคิวเข้าสู่ระบบของผู้เรียน ใบประกาศนียบัตรนี้เป็นเพียงฉบับชั่วคราว หากต้องการใช้งานด่วนสามารถนำไปใช้ก่อนได้

3 เลือกไปยังคำว่า 'View Certificate'

| My Certificates                                        |                                                                             |
|--------------------------------------------------------|-----------------------------------------------------------------------------|
| Certificate<br>การจัดการความรู้   Knowledge Management | Certificate<br>การต่อด้านการทุจริตในประเทศไทย   Anti-Corruption in Thailand |
| From<br>จุฬาลงกรณ์มหาวิทยาลัย                          | From<br>сми                                                                 |
| Completed on 3/5/2025                                  | Completed on 3/5/2025                                                       |
| View Certificate                                       | View Certificate                                                            |
| Certificate                                            |                                                                             |
| เทคโนโลยีการเงิน   Financial Technology                |                                                                             |
| From<br>RBAC                                           |                                                                             |
| Completed on 3/5/2025<br>View Certificate              |                                                                             |